file: EvenMoreTests.txt FEW 7/4/22 10:21a

related files also 'cloud stored' up at:

http://www.fredewahl.com/TeamsRepair

Dantes,

after I closed the ABE Teams Chat window then its tray icon disappeared. I decided to re-install "TeamsSetup\_c\_w\_.exe" on my new Laptop. Once re-installed as "admin" the ABE Chat window did open and I was able to Chat a msg to you from the new laptop (8:47a). If I just '\_' instead of 'X' it it remained available in my tray.

I still need you as ABE MS 365 'admin' to cause my new Laptop 'Freds' to have permanent full permissions to run ABE MS Teams Chat.

See page in this PDF from MS Support chat with Kriza Jane showing what you need to do. Here is the link to url she recommends in that chat:

https://docs.microsoft.com/en-us/office365/admin/contact-support-for-business-products? redirectSourcePath=%252fen-us%252farticle%252fContact-support-for-business-products-Admin-Help-32a17ca7-6fa0-4870-8a8d-e25ba4ccfd4b&view=0365-worldwide&tabs=phone

I have included in this PDF two versions of my home Laptops 'ipconfig /all' listings, one for wifi connected case and one for hard wired ethernet connected case.

Fred E Wahl 9:48a 7/4 Mon

; file: MoreTests.txt ; FEW 7/3/22

followup to MS Support case 1041098458 with Kriza Jane anf Fred Wahl

2:02p 7/3 .. after closing the chat with Kriza Jane I did change connection to wired ethernet and Re-downloaded the school/work version of Teams install â€eTeamsSetup\_c\_w\_†and did Rerun it as â€administratorâ€<sup>M</sup>.

This time it did install withot error.

A second Teams icon appeared in my tray which did run the account fwahl@abov... Its icon did have a yellow warning icon in it.

When I closed that open window with 'X' that new icon disappeared from my tray and reopening Teams (the previous icon) the work account fwahl@abo was gone. Fred E Wahl 2:22p 7/3 Sun

| Thank you for letting me know.                                                                                                    |                                                                                                    |                                          |
|----------------------------------------------------------------------------------------------------|----------------------------------------------------------------------------------------------------|------------------------------------------|
| Kriza Jane                                                                                                    | July 3, 2022, 1:00 pm                                                                                                    |                                          |
|                                                                                                    | do we have to uninstall the old to new one ?                                                                                   | eams before trying to install the        |
|                                                                                                    | Customer                                                                                                    | July 3, 2022, 1:01 pm                    |
| Here's what we are going to do i                                                                                                    | instead.                                                                                                    |                                          |
| Kriza Jane                                                                                                    | July 3, 2022, 1:03 pm                                                                                                    |                                          |
| Since we are unable to download<br>to access your Work account, all<br>Admin to request permission or<br>on your Windows 11 device.<br><i>Kriza Jane</i>                 | d the right version of Teams app<br>you need is to reach out your<br>allowed your sign in preferences<br>July 3, 2022, 1:04 pm |                                          |
| If incase the issue still persist and<br>Work Admin must need to conta<br>support through this link:<br><i>Kriza Jane</i>                                                | d this needs an escalation, your<br>act our Teams for Business<br>July 3, 2022, 1:06 pm                                        |                                          |
| https://docs.microsoft.com/en-us/<br>support-for-business-products?re<br>us%252farticle%252fContact-sup<br>Admin-Help-32a17ca7-6fa0-4870<br>e25ba4ccfd4b&view=o365-world | office365/admin/contact-<br>edirectSourcePath=%252fen-<br>port-for-business-products-<br>I-8a8d-<br>wide&tabs=phone            |                                          |
| Kriza Jane                                                                                                    | July 3, 2022, 1:06 pm                                                                                                    |                                          |
|                                                                                                    | I was hoping to get this solved to non available.                                                                              | day. My work Admin is often              |
| 1.44                                                                                                    |                                                                                                    | July 3, 2022, 1.07 pm                    |
| By the way, please take note of the created for you: 1041098458 for                                                                                                    | <b>L.MICTOSOIL.COM/CO</b><br>ne case number that I have<br>this chat.                                                          | ntactus                                  |
| Kriza Jane                                                                                                    | July 3, 2022, 1:07 pm                                                                                                    |                                          |
| MS Support                                                                                                    | thanks. I need to keep a copy of<br>Customer                                                                                   | this full chat.<br>July 3, 2022, 1:08 pm |
|                                                                                                    |                                                                                                    |                                          |

Microsoft Windows [Version 10.0.22000.739] (c) Microsoft Corporation. All rights reserved.

C:\windows\system32>ipconfig /all

Windows IP Configuration

Host Name .....: Freds Primary Dns Suffix ....: Node Type ....: Hybrid IP Routing Enabled. ....: No WINS Proxy Enabled. ....: No DNS Suffix Search List. ....: hsd1.ca.comcast.net

Ethernet adapter Ethernet 2:

Media State .....: Media disconnected Connection-specific DNS Suffix .: Description .....: ExpressVPN TAP Adapter Physical Address.....: 00-FF-49-27-B6-E2 DHCP Enabled....: Yes Autoconfiguration Enabled ....: Yes

Unknown adapter Local Area Connection:

Media State .....: Media disconnected Connection-specific DNS Suffix .: Description .....: ExpressVPN Wintun Driver Physical Address.....: DHCP Enabled.....: No Autoconfiguration Enabled ....: Yes

Wireless LAN adapter Local Area Connection\* 1:

Media State .....: Media disconnected Connection-specific DNS Suffix .: Description .....: Microsoft Wi-Fi Direct Virtual Adapter Physical Address. ....: 7C-21-4A-3D-27-65 DHCP Enabled. ....: Yes Autoconfiguration Enabled ....: Yes

Wireless LAN adapter Local Area Connection\* 2:

Media State .....: Media disconnected Connection-specific DNS Suffix .: Description .....: Microsoft Wi-Fi Direct Virtual Adapter #2 Physical Address. ....: 7E-21-4A-3D-27-64 DHCP Enabled ....: No Autoconfiguration Enabled ....: Yes

Wireless LAN adapter Wi-Fi:

Connection-specific DNS Suffix .: hsd1.ca.comcast.net

Description .....: Intel(R) Wi-Fi 6 AX201 160MHz Physical Address. . . . . . . : 7C-21-4A-3D-27-64 DHCP Enabled. . . . . . . . . . Yes Autoconfiguration Enabled . . . . : Yes IPv6 Address. .....: 2601:647:4100:2f60::a582(Preferred) Lease Obtained. .....: Sunday, July 3, 2022 2:49:51 PM Lease Expires .....: Wednesday, July 6, 2022 1:29:00 PM IPv6 Address. . . . . . . . : 2601:647:4100:2f60:cce8:3b78:c01c:1fc3(Preferred) Temporary IPv6 Address. . . . . : 2601:647:4100:2f60:90de:7e8e:c19f:1041(Preferred) Link-local IPv6 Address .....: fe80::cce8:3b78:c01c:1fc3%19(Preferred) IPv4 Address. . . . . . . . : 10.0.0.104(Preferred) Subnet Mask .....: 255.255.255.0 Lease Obtained. .....: Sunday, July 3, 2022 2:49:51 PM Lease Expires .....: Tuesday, July 5, 2022 2:49:52 PM Default Gateway .....: fe80::aa70:5dff:fe67:fd2a%19 10.0.0.1 DHCP Server . . . . . . . . : 10.0.0.1 DHCPv6 IAID .....: 192684362 DHCPv6 Client DUID. . . . . . : 00-01-00-01-29-C4-B2-2D-0C-37-96-66-6D-BD DNS Servers .....: 2001:558:feed::1 2001:558:feed::2 75.75.75.75 75.75.76.76 NetBIOS over Tcpip. . . . . . : Enabled

Ethernet adapter Bluetooth Network Connection:

Media State .....: Media disconnected Connection-specific DNS Suffix .: Description .....: Bluetooth Device (Personal Area Network) Physical Address.....: 7C-21-4A-3D-27-68 DHCP Enabled....: Yes Autoconfiguration Enabled ....: Yes

C:\windows\system32>

Microsoft Windows [Version 10.0.22000.739] (c) Microsoft Corporation. All rights reserved.

C:\windows\system32>ipconfig /all

Windows IP Configuration

Host Name .....: Freds Primary Dns Suffix ....: Node Type ....: Hybrid IP Routing Enabled....: No WINS Proxy Enabled....: No DNS Suffix Search List....: hsd1.ca.comcast.net

Ethernet adapter Ethernet 2:

Media State .....: Media disconnected Connection-specific DNS Suffix .: Description .....: ExpressVPN TAP Adapter Physical Address.....: 00-FF-49-27-B6-E2 DHCP Enabled....: Yes Autoconfiguration Enabled ....: Yes

Unknown adapter Local Area Connection:

| Media State              | : Media disconnected       |
|--------------------------|----------------------------|
| Connection-specific DNS  | Suffix .:                  |
| Description              | : ExpressVPN Wintun Driver |
| Physical Address         | :                          |
| DHCP Enabled             | : No                       |
| Autoconfiguration Enable | d : Yes                    |

Ethernet adapter Ethernet 3:

DHCPv6 Client DUID. . . . . . : 00-01-00-01-29-C4-B2-2D-0C-37-96-66-6D-BD DNS Servers . . . . . . : 2001:558:feed::1 2001:558:feed::2 75.75.75.75 75.75.76.76 NetBIOS over Tcpip. . . . . . : Enabled

Wireless LAN adapter Local Area Connection\* 1:

Media State .....: Media disconnected Connection-specific DNS Suffix .: Description .....: Microsoft Wi-Fi Direct Virtual Adapter Physical Address. ....: 7C-21-4A-3D-27-65 DHCP Enabled ....: Yes Autoconfiguration Enabled ....: Yes

Wireless LAN adapter Local Area Connection\* 2:

Media State .....: Media disconnected Connection-specific DNS Suffix .: Description .....: Microsoft Wi-Fi Direct Virtual Adapter #2 Physical Address....: 7E-21-4A-3D-27-64 DHCP Enabled....: No Autoconfiguration Enabled ....: Yes

Wireless LAN adapter Wi-Fi:

Media State .....: Media disconnected Connection-specific DNS Suffix .: hsd1.ca.comcast.net Description .....: Intel(R) Wi-Fi 6 AX201 160MHz Physical Address. ....: 7C-21-4A-3D-27-64 DHCP Enabled. ....: Yes Autoconfiguration Enabled ....: Yes

Ethernet adapter Bluetooth Network Connection:

Media State .....: Media disconnected Connection-specific DNS Suffix .: Description .....: Bluetooth Device (Personal Area Network) Physical Address. ....: 7C-21-4A-3D-27-68 DHCP Enabled ....: Yes Autoconfiguration Enabled ....: Yes

C:\windows\system32>